# Nexus 5000系列交換機上的生成樹協定故障排除

## 目錄

<u>簡介</u> <u>必要條件</u> <u>需求</u> <u>採用元件</u> <u>疑難排解</u> <u>STP根</u> <u>STP介面</u> <u>使用Ethanalyzer調查BPDU</u> <u>STP收斂</u> <u>外部VLAN對應</u> <u>STP調試</u> Nexus 5000未處理BPDU

## 簡介

本文描述解決與生成樹協定(STP)相關的常見問題的各種方法。

## 必要條件

### 需求

思科建議您瞭解以下主題:

- Nexus作業系統CLI
- STP

### 採用元件

本文件所述內容不限於特定軟體和硬體版本。

本文中的資訊是根據特定實驗室環境內的裝置所建立。文中使用到的所有裝置皆從已清除(預設))的組態來啟動。如果您的網路正在作用,請確保您已瞭解任何指令可能造成的影響。

### 疑難排解

#### STP根

為了對STP問題進行故障排除,必須知道當前根橋的交換機。顯示Nexus 5000系列交換機上STP根 的命令為:

#### Nexus-5000# show spanning-tree vlan 1

VLAN0001 Spanning tree enabled protocol rstp Root ID Priority 32769 Address c84c.75fa.6000 This bridge is the root Hello Time 2 sec Max Age 20 sec Forward Delay 15 sec

Bridge ID Priority 32769 (priority 32768 sys-id-ext 1) Address c84c.75fa.6000 Hello Time 2 sec Max Age 20 sec Forward Delay 15 sec 以下是其他一些相關命令:

Nexus-5000# **show spanning-tree vlan 1 detail** Nexus-5000# **show spanning-tree vlan 1 summary** 確定當前根目錄後,您可以檢查事件歷史記錄以檢視它是否更改以及拓撲更改通知的來源。

Nexus-5000# show spanning-tree internal event-history tree 1 brief 2012:11:06 13h:44m:20s:528204us T\_EV\_UP VLAN0001 [0000.0000.0000 C 0 A 0 R none P none] 2012:11:06 13h:44m:21s:510394us T\_UT\_SBPDU VLAN0001 [8001.547f.ee18.e441 C 0 A 0 R none P Po1] 2012:11:06 13h:44m:21s:515129us T\_EV\_M\_FLUSH\_L VLAN0001 [1001.001b.54c2.5a42 C 6 A 5 R Po1 P none] 2012:11:06 13h:44m:23s:544632us T\_EV\_M\_FLUSH\_R VLAN0001 [1001.001b.54c2.5a42 C 6 A 5 R Po1 P Po1] 2012:11:06 13h:44m:24s:510352us T\_EV\_M\_FLUSH\_R VLAN0001 [1001.001b.54c2.5a42 C 6 A 5 R Po1 P Po1]

提示:以下是命令輸出中出現的首字母縮寫的一些定義。 SBPDU:收到上級橋接協定資料單元 ; FLUSH L:區域性沖水; FLUSH R:從遠端交換機刷新。

附註: 5.1(3)N1(1)之前的NX-OS版本記錄的事件不超過149個,並且日誌不會滾動。

#### STP介面

此命令用於顯示介面的事件。

2012:11:05 13h:42m:20s:508294us P\_STATE Eth1/3 [S LRN R Desg A 0 Inc no] 2012:11:05 13h:42m:20s:508326us P\_STATE Eth1/3 [S FWD R Desg A 0 Inc no] 此命令用於調查介面上的STP更改。此輸出提供許多詳細資訊:

Nexus-5000# show spanning-tree internal info tree 1 interface port-channel 11 ----- STP Port Info (vdc 1, tree 1, port Poll) -----dot1d info: port\_num=4106, ifi=0x1600000a (port-channel11) ISSU FALSE non-disr, prop 0, ag 0, flush 0 peer\_not\_disputed\_count 0 if\_index 0x1600000a namestring port-channel11 ..... cut to save space ..... stats fwd\_transition\_count 1 bpdus\_in 40861 bpdus\_out 40861 config\_bpdu\_in 0 rstp\_bpdu\_in 40861 tcn\_bpdu\_in 0 0 config\_bpdu\_out rstp\_bpdu\_out 40861 tcn\_bpdu\_out 0 bpdufilter\_drop\_in 0 bpduguard\_drop\_in 0 0 err\_dropped\_in sw\_flood\_in 0 ..... cut to save space .....

### 使用Ethanalyzer調查BPDU

本節介紹如何使用Ethanalyzer擷取BPDU:

Ethanalyzer local interface inbound-hi display-filter "vlan.id == 1 && stp" Example: Nexus-5000# ethanalyzer local interface inbound-hi display-filter "vlan.id == 1 && stp" Capturing on eth4 2013-05-11 13:55:39.280951 00:05:73:f5:d6:27 -> 01:00:0c:cc:cc:cd STP RST. Root = 33768/00:05:73:ce:a9:7c Cost = 1 Port = 0x900a 2013-05-11 13:55:40.372434 00:05:73:ce:a9:46 -> 01:00:0c:cc:cc:cd STP RST. Root = 33768/00:05:73:ce:a9:7c Cost = 0 Port = 0x900a 2013-05-11 13:55:41.359803 00:05:73:f5:d6:27 -> 01:00:0c:cc:cc:cd STP RST. Root = 33768/00:05:73:ce:a9:7c Cost = 1 Port = 0x900a 2013-05-11 13:55:41.359803 00:05:73:f5:d6:27 -> 01:00:0c:cc:cc:cd STP RST. Root = 33768/00:05:73:ce:a9:7c Cost = 1 Port = 0x900a 2013-05-11 13:55:42.372405 00:05:73:ce:a9:46 -> 01:00:0c:cc:cc:cd STP RST. Root = 33768/00:05:73:ce:a9:7c Cost = 0 Port = 0x900a

要檢視詳細的資料包,請使用detail命令:

Nexus-5000# ethanalyzer local interface inbound-hi detail display-filter
"vlan.id == 1 && stp"
Capturing on eth4
Frame 7 (68 bytes on wire, 68 bytes captured)
 Arrival Time: May 11, 2013 13:57:02.382227000
 [Time delta from previous captured frame: 0.000084000 seconds]
 [Time delta from previous displayed frame: 1368280622.382227000 seconds]
 [Time since reference or first frame: 1368280622.382227000 seconds]
 Frame Number: 7
 Frame Length: 68 bytes
 [Frame is marked: False]
 [Protocols in frame: eth:vlan:llc:stp]
Ethernet II, Src: 00:05:73:ce:a9:46 (00:05:73:ce:a9:46), Dst: 01:00:0c:cc:cc:cd
 (01:00:0c:cc:cc:cd)

```
Destination: 01:00:0c:cc:cd (01:00:0c:cc:cd)
      Address: 01:00:0c:cc:cc:cd (01:00:0c:cc:cc:cd)
      .... = IG bit: Group address (multicast/broadcast)
      .... ..0. .... .... = LG bit: Globally unique address
(factory default)
  Source: 00:05:73:ce:a9:46 (00:05:73:ce:a9:46)
      Address: 00:05:73:ce:a9:46 (00:05:73:ce:a9:46)
      .... = IG bit: Individual address (unicast)
      .... ..0. .... .... .... = LG bit: Globally unique address
(factory default)
  Type: 802.1Q Virtual LAN (0x8100)
802.10 Virtual LAN
  111. .... = Priority: 7
   ...0 .... = CFI: 0
   .... 0000 0000 0001 = ID: 1
  Length: 50
Logical-Link Control
  DSAP: SNAP (0xaa)
  IG Bit: Individual
  SSAP: SNAP (0xaa)
  CR Bit: Command
  Control field: U, func=UI (0x03)
      000. 00.. = Command: Unnumbered Information (0x00)
      .... ..11 = Frame type: Unnumbered frame (0x03)
  Organization Code: Cisco (0x00000c)
  PID: PVSTP+ (0x010b)
Spanning Tree Protocol
  Protocol Identifier: Spanning Tree Protocol (0x0000)
  Protocol Version Identifier: Rapid Spanning Tree (2)
  BPDU Type: Rapid/Multiple Spanning Tree (0x02)
  BPDU flags: 0x3c (Forwarding, Learning, Port Role: Designated)
      0.... = Topology Change Acknowledgment: No
      .0.. .... = Agreement: No
      ..1. .... = Forwarding: Yes
      ...1 .... = Learning: Yes
      .... 11.. = Port Role: Designated (3)
      .... ..0. = Proposal: No
      .... ...0 = Topology Change: No
  Root Identifier: 33768 / 00:05:73:ce:a9:7c
  Root Path Cost: 0
  Bridge Identifier: 33768 / 00:05:73:ce:a9:7c
  Port identifier: 0x900a
  Message Age: 0
  Max Age: 20
  Hello Time: 2
  Forward Delay: 15
  Version 1 Length: 0
若要將此資訊寫入PCAP檔案,請使用以下命令:
```

Nexus-5000# ethanalyzer local interface inbound-hi display-filter "vlan.id == 1 && stp" write bootflash:bpdu.pcap Capturing on eth4 3 << Lists how many packets were captured.

在BPDU捕獲中,源MAC地址是遠端裝置的介面MAC地址。

在Ethanalyzer捕獲中,埠以十六進位制格式顯示。若要識別連線埠號碼,您需要先將號碼轉換為十 六進位制:

0x900a(來自上一個跟蹤)=36874

Nexus-5000# show spanning-tree internal info all |grep -b 50 "port\_id36874" | grep "Port Info"------ STP Port Info (vdc 1, tree 1, port Poll) ------------ STP Port Info (vdc 1, tree 300, port Poll) ------------ STP Port Info (vdc 1, tree 800, port Poll) ------------ STP Port Info (vdc 1, tree 801, port Poll) ------------ STP Port Info (vdc 1, tree 801, port Poll) ------------ STP Port Info (vdc 1, tree 802, port Poll) ------------ STP Port Info (vdc 1, tree 803, port Poll) ------------ STP Port Info (vdc 1, tree 999, port Poll) ------------ STP Port Info (vdc 1, tree 999, port Poll) ------------ STP Port Info (vdc 1, tree 999, port Poll) -------

#### STP收斂

如果需要調查STP收斂,請使用**show spanning-tree internal interactions** 命令。此命令可深入瞭解 觸發STP更改的事件。一旦問題發生,必須立即收集此資訊,因為日誌很大,並且會隨著時間推移 而變化。

Nexus-5000#show spanning-tree internal interactions - Event:(null), length:123, at 81332 usecs after Sat May 11 12:01:47 2013 Success: pixm\_send\_set\_mult\_cbl\_vlans\_for\_multiple\_ports, num ports 1 VDC 1, state FWD, rr\_token 0x21b9c3 msg\_size 584 - Event:(null), length:140, at 81209 usecs after Sat May 11 12:01:47 2013 vb\_vlan\_shim\_set\_vlans\_multi\_port\_state(2733): Reg (type=12) to PIXM vdc 1, inst 0, num ports 1, state FWD [Po17 v 800-803,999-1000] - Event:(null), length:123, at 779644 usecs after Sat May 11 12:01:46 2013 Success: pixm\_send\_set\_mult\_cbl\_vlans\_for\_multiple\_ports, num ports 1 VDC 1, state FWD, rr\_token 0x21b99a msg\_size 544< - Event:(null), length:127, at 779511 usecs after Sat May 11 12:01:46 2013 vb\_vlan\_shim\_set\_vlans\_multi\_port\_state(2733): Reg (type=12) to PIXM vdc 1, inst 0, num ports 1, state FWD [Po17 v 300] - Event:(null), length:123, at 159142 usecs after Sat May 11 12:01:32 2013 Success: pixm\_send\_set\_mult\_cbl\_vlans\_for\_multiple\_ports, num ports 1 VDC 1, state LRN, rr\_token 0x21b832 msg\_size 584 - Event:(null), length:140, at 159023 usecs after Sat May 11 12:01:32 2013 vb\_vlan\_shim\_set\_vlans\_multi\_port\_state(2733): Reg (type=12) to PIXM vdc 1, inst 0, num ports 1, state LRN [Po17 v 800-803,999-1000] - Event:(null), length:123, at 858895 usecs after Sat May 11 12:01:31 2013 Success: pixm\_send\_set\_mult\_cbl\_vlans\_for\_multiple\_ports, num ports 1 VDC 1, state LRN, rr\_token 0x21b80b msg\_size 544 - Event:(null), length:127, at 858772 usecs after Sat May 11 12:01:31 2013 vb\_vlan\_shim\_set\_vlans\_multi\_port\_state(2733): Req (type=12) to PIXM vdc 1, inst 0, num ports 1, state LRN [Po17 v 300] ..... cut to save space .....

#### 外部VLAN對應

Nexus 5000系列交換器使用內部VLAN來對應外部VLAN編號以進行轉送。有時VLAN ID是內部 VLAN ID。若要取得與外部VLAN的對應,請輸入:

Nexus-5000# show platform afm info global Gatos Hardware version 0 Hardware instance mapping \_\_\_\_\_ Hardware instance: 0 asic id: 0 slot num: 0 ----- cut to save space -----Hardware instance: 12 asic id: 1 slot num: 3 AFM Internal Status \_\_\_\_\_ [unknown label ]: 324 [no free statistics counter ]: 2 [number of verify ]: 70 [number of commit ]: 70 [number of request ]: 785 [tcam stats full ]: 2 Vlan mapping table \_\_\_\_\_ Ext-vlan: 1 - Int-vlan: 65

#### STP調試

排除STP故障的另一種方法是使用調試。但是,使用STP調試可能會導致CPU使用率激增,這在某 些環境中會造成問題。要在運行調試時顯著降低CPU使用率,請使用debug-filter並將活動記錄到日 誌檔案。

1. 建立日誌檔案,該檔案儲存在目錄日誌下。

Nexus-5000#**debug logfile spanning-tree.txt** Nexus-5548P-L3# **dir log:** 31 Nov 06 12:46:35 2012 dmesg ----- cut to save space----7626 Nov 08 22:41:58 2012 messages 0 Nov 08 23:05:40 2012 spanning-tree.txt 4194304 Nov 08 22:39:05 2012 startupdebug

#### 2. 執行偵錯。

Nexus-5000# debug spanning-tree bpdu\_rx interface e1/30 <<setup your spanning-tree for bpdus Nexus-5000# copy log:spanning-tree.txt bootflash:

#### 日誌檔案中的示例:

### Nexus 5000未處理BPDU

若要解決此問題,請檢查事件歷史記錄以確定Nexus 5000系列交換機是否假定為根。如果Nexus 5000未處理BPDU或未接收它們,則它假設為根。為了調查導致問題的原因,您應該確定是否有其 它交換機連線到指定網橋。如果沒有其他網橋出現問題,則很可能是Nexus 5000沒有處理BPDU。 如果其他網橋出現問題,則很可能是因為網橋沒有傳送BPDU。

**附註**:排除STP和虛擬埠通道(vPC)故障時要牢記的事項。 只有vPC主裝置會傳送BPDU。當 vPC輔助節點是STP根節點時,主節點仍然傳送BPDU。如果根通過vPC連線,則只有主會增 加Rx BPDU計數器,即使次會收到這些計數器也是如此。